## **FOM出版**

### よくわかる PowerPoint 2019 応用

Microsoft 365 を利用しているユーザー用補足資料

「よくわかる PowerPoint 2019 応用」(型番:FPT1818)は、2019 年 2 月現在の Office 2019(ビルド番号 10339.20026)に基づ いて、操作手順を掲載しています。この資料は、Microsoft 365(ビルド番号 14326.20062)で学習する場合の操作手順の違い を一覧にしたものです。

#### 【お使いの Microsoft 365 のビルド番号を確認する方法】

PowerPoint を起動→《ファイル》タブ→《アカウント》→《PowerPoint のバージョン情報》→表示されるダイアログボックスで確認 Microsoft® PowerPoint® for Microsoft 365 のバージョン情報

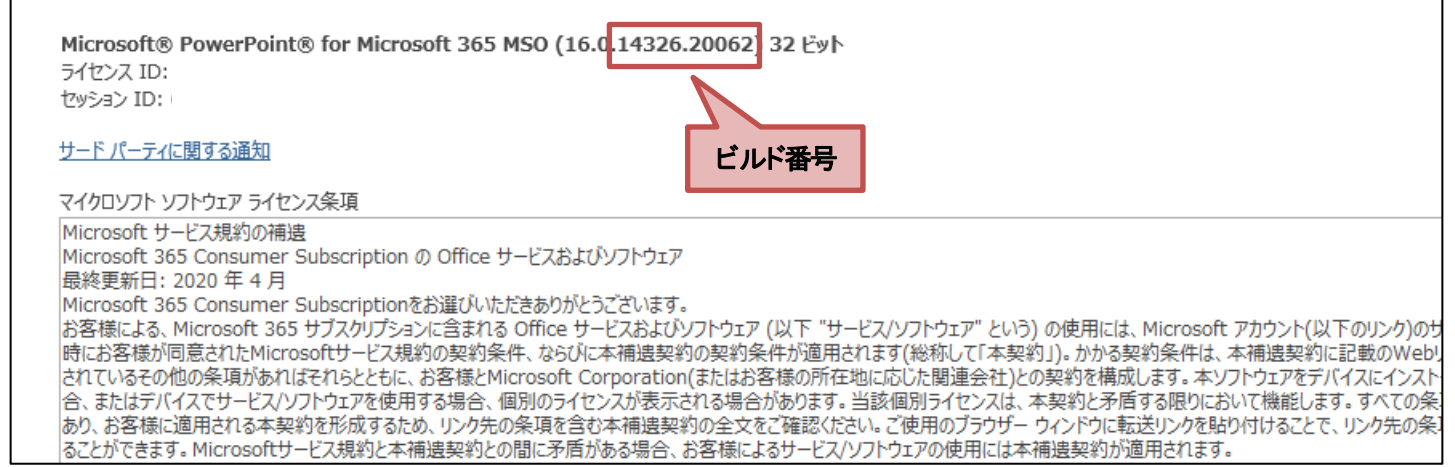

#### 【リボンの違い】

Office 2019 と Microsoft 365 で大きく異なる点として、「リボンの表示」があげられます。リボンに表示されているボタンの見た目や大きさ、配置などが異なります。ボタンの操作は、ポップヒントに表示されるボタン名が同じものを選択してください。

#### ●Office 2019 で《ホーム》タブを選択した状態

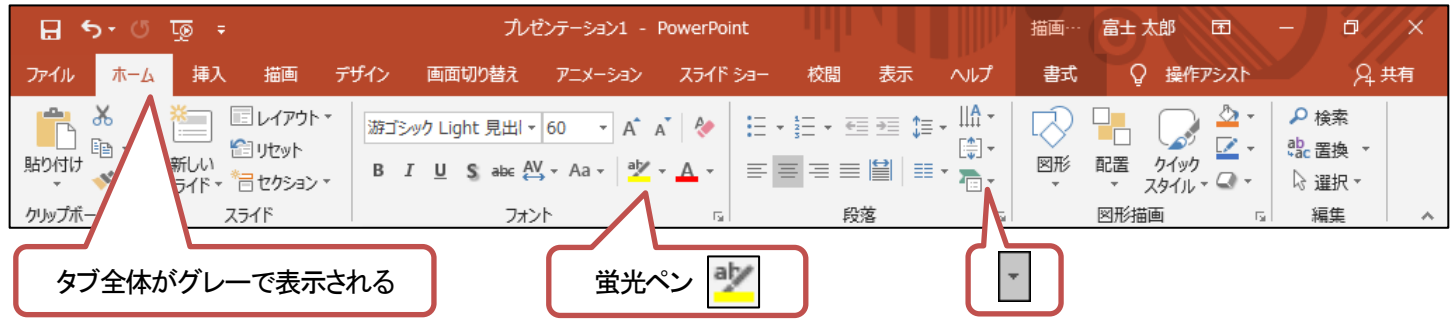

#### ●Microsoft 365 で《ホーム》タブを選択した状態

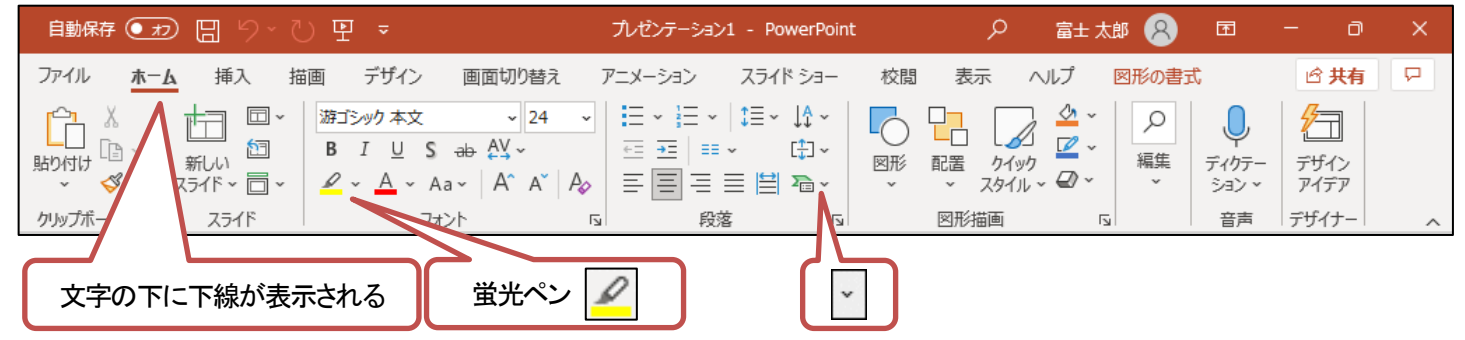

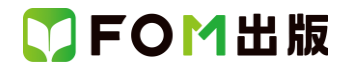

### 【《ファイル》タブのコマンドについて】

お使いのパソコンの解像度によって、《ファイル》タブのコマンドが《その他のオプション》に含まれる場合があります。 操作するコマンドが表示されていない場合は、《その他のオプション》をご確認ください。

#### 【操作手順について】

Microsoft 365をお使いの方は、以下のように読み替えてください。

| 頁           | 対象箇所                               | Office 2019(テキスト記載)                                                                                                    | Microsoft 365                          |
|-------------|------------------------------------|----------------------------------------------------------------------------------------------------|----------------------------------------|
| P.13        | 2 アート効果の設定                         | 《書式》タブを選択します。                                                                                                    | 《図の形式》タブを選択します。                        |
|             | 操作③                                |                                                                                                    |                                        |
| P.14        | POINT アート効果の解除                     | ◆画像を選択→《書式》タブ→・・・                                                                                                    | ◆画像を選択→《図の形式》タブ→・・・                    |
| P.14        | 3 色のトーンの変更                         | 《書式》タブを選択します。                                                                                                    | 《図の形式》タブを選択します。                        |
|             | 操作③                                |                                                                                                    |                                        |
| P.15        | POINT 画像のリセット                      | ◆画像を選択→《書式》タブ→・・・                                                                                                    | ◆画像を選択→《図の形式》タブ→・・・                    |
| P.15        | Let's Try Answer $\textcircled{1}$ | 《図ツール》の《書式》タブを選択                                                                                                    | 《図の形式》タブを選択                            |
|             | 操作③                                |                                                                                                    |                                        |
| P.15        | Let's Try Answer ②                 | 《図ツール》の《書式》タブを選択                                                                                                    | 《図の形式》タブを選択                            |
|             | 操作③                                |                                                                                                    |                                        |
| P.16        | 1 画像の挿入                            | 《画像》グループの《図》をクリックします。                                                                                                    | 《画像》グループの《画像を挿入します》→《この                |
|             | 操作③                                |                                                                                                    | デバイス》をクリックします。                         |
| P.17        | 1 画像の挿入                            | ※リボンに《図ツール》の《書式》タブが表示さ                                                                                                    | ※リボンに《図の形式》タブが表示されます。                  |
|             | 操作 ⑩の下の段落の※                        | れます。                                                                                                    |                                        |
| P.18        | 2 画像の回転                            | 《書式》タブを選択します。                                                                                                    | 《図の形式》タブを選択します。                        |
|             | 操作 ③                               |                                                                                                    |                                        |
| P.19        | POINT 画像の反転                        | ◆画像を選択→《書式》タブ→・・・                                                                                                    | ◆画像を選択→《図の形式》タブ→・・・                    |
| P.22        | 1 縦横比を指定してトリミング                    | 《書式》タブを選択します。                                                                                                    | 《図の形式》タブを選択します。                        |
|             | 操作 ③                               |                                                                                                    |                                        |
| P.24        | 2 画像のサイズ変更と移動                      | 《書式》タブを選択します。                                                                                                    | 《図の形式》タブを選択します。                        |
|             |                                    |                                                                                                    |                                        |
| P.25        | Let's Try Answer (1)               | 《書式》タブを選択<br>                                                                                                    | 《図の形式》タブを選択                            |
|             | 操作 ③                               |                                                                                                    |                                        |
| P.25        | Let's Try Answer (2)               | 《書式》タフを選択<br>                                                                                                    | 《図の形式》タフを選択                            |
|             |                                    |                                                                                                    |                                        |
| P.26        | 4 図形に合わせてトリミンク                     | 《書式》タフを選択します。                                                                                                    | 《図の形式》タフを選択します。                        |
| <b></b>     |                                    |                                                                                                    |                                        |
| P.26        | STEP UP 画像の圧縮                      | ◆画像を選択→《書式》タノ→・・・                                                                                                    | ●画像を選択→《図の形式》タフ→・・・                    |
| P.28        | 2 図のスタイルのカスタマイス                    | 《書式》タフを選択します。                                                                                                    | 《図の形式》タフを選択します。                        |
| <b>D</b> 00 |                                    |                                                                                                    |                                        |
| P.29        | STEP UP 画像の変更                      |                                                                                                    |                                        |
| P.30        |                                    | ・・・、《書式》ダノ→《調整》グルーノの・・・                                                                                                    | ···、、《図の形式》ダノ→《調整》クルーノの···             |
| <b>D</b> 00 | 于順し                                |                                                                                                    |                                        |
| P.32        |                                    | 《凹線》クルーノの《図》をクリックします。                                                                                                    | 《 画像》グルーノの《画像を挿入しま 9 》→《 この            |
| <b>D</b> 00 |                                    |                                                                                                    |                                        |
| P.33        | 「月京の川际<br>                         | ∜ 言丸∦ダノを进択しまり。<br>                                                                                                    | 凶い形式  ダノを迭折しまり。<br>                    |
| D 25        | 1年15 0                             |                                                                                                    |                                        |
| P.30        | 2 回家のトリミング<br>  場在 の               | ◎ ● ● ● ● ● ● ● ● ● ● ● ● ● ● ● ● ● ● ●                                                                                                    | ◎四い形式∥≯ノを迭抓しまり。                        |
| D 20        | 1本11-20 第1音 補翌問題 ②                 | ┃ 《書書》ゟヺ゚゚゚/詞敕》ゟ゙゙゙゙゙゚゚ゟヿ゚゚゚゚゚゚゚゚゚゚゚゚゚゚゚゚゚゚゚゚゚゚゚゚゚゚゚゚゚                                                                                                    | ┃ 《図の形式》ゟゴ/泪敷》ゲリ_                      |
| r.30        | カー早 林自问起 (0)<br>  Hint             | ····、····、····、····、····、····、····、····、····、····、····、····、····、····、····、····、····、····、····、····、····、····、····、····、····、····、····、····、····、····、····、····、····、····、····、····、····、····、····、····、····、········、································································································································································································ | ····、 ()というシュ(//ブノ → ()、詞金//ソフレーノの)··· |
|             |                                    |                                                                                                    |                                        |

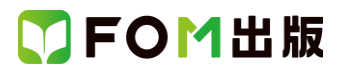

| 頁    | 対象箇所                               | Office 2019(テキスト記載)                                                                                                    | Microsoft 365                             |
|------|------------------------------------|----------------------------------------------------------------------------------------------------|-------------------------------------------|
| P.49 | STEP UP テーマの構成                     | ・・・《デザイン》タブや《書式》タブのスタイルの                                                                                                    | ・・・《SmartArt のデザイン》タブや《書式》タブ、             |
|      | ●効果                                | 一覧は、テーマの効果に対応しています。                                                                                                    | 《図形の書式》タブのスタイルの一覧は、テーマ                    |
|      |                                    |                                                                                                    | の効果に対応しています。                              |
| P.50 | 1 画像の配置                            | 《画像》グループの《図》をクリックします。                                                                                                    | 《画像》グループの《画像を挿入します》→《この                   |
|      | 操作②                                |                                                                                                    | デバイス》をクリックします。                            |
| P.51 | 1 画像の配置                            | ※リボンに《図ツール》の《書式》タブが表示さ                                                                                                    | ※リボンに《図の形式》タブが表示されます。                     |
|      | 最初の段落の※                            | れます。                                                                                                    |                                           |
| P.51 | Let's Try Answer                   | 《書式》タブを選択                                                                                                    | 《図の形式》タブを選択                               |
|      | 操作②                                |                                                                                                    |                                           |
| P.58 | 2 正方形の作成                           | ※リボンに《描画ツール》の《書式》タブが表示                                                                                                    | ※リボンに《図形の書式》タブが表示されます。                    |
|      | 最初の段落の2つ目の※                        | されます。                                                                                                    |                                           |
| P.61 | 1 図形の枠線                            | 《書式》タブを選択します。                                                                                                    | 《図形の書式》タブを選択します。                          |
|      | 操作②                                |                                                                                                    |                                           |
| P.62 | 2 図形の塗りつぶし                         | 《書式》タブを選択します。                                                                                                    | 《図形の書式》タブを選択します。                          |
|      | 操作②                                |                                                                                                    |                                           |
| P.63 | POINT スポイトを使った色の指定                 | ◆色を設定したいオブジェクトを選択→《書式》                                                                                                    | ◆色を設定したいオブジェクトを選択→《図形の                    |
|      |                                    | タブ→・・・                                                                                                    | 書式》タブ→・・・                                 |
| P.63 | Let's Try Answer                   | 《書式》タブを選択                                                                                                    | 《図形の書式》タブを選択                              |
|      | 操作②                                |                                                                                                    |                                           |
| P.64 | STEP UP 角度を指定した図形の回転               | ◆図形を選択→《書式》タブ→・・・                                                                                                    | ◆図形を選択→《図形の書式》タブ→・・・                      |
| P.66 | 1 図形の表示順序                          | 《書式》タブを選択します。                                                                                                    | 《図形の書式》タブを選択します。                          |
|      | 操作⑥                                |                                                                                                    |                                           |
| P.66 | Let's Try Answer $\textcircled{1}$ | 《書式》タブを選択                                                                                                    | 《図形の書式》タブを選択                              |
|      | 操作 ⑥                               |                                                                                                    |                                           |
| P.67 | 2 図形のグループ化                         | 《書式》タブを選択します。                                                                                                    | 《図形の書式》タブを選択します。                          |
|      | 操作 ③                               |                                                                                                    |                                           |
| P.67 | Let's Try Answer                   | 《書式》タブを選択                                                                                                    | 《図形の書式》タブを選択                              |
|      | 操作 ③                               |                                                                                                    |                                           |
| P.70 | 2 左右に整列                            | 《書式》タブを選択します。                                                                                                    | 《図形の書式》タブを選択します。                          |
|      |                                    |                                                                                                    |                                           |
| P.73 | Let's Try Answer (2)               | 《書式》タフを選択<br>                                                                                                    | 《図形の書式》タフを選択                              |
|      |                                    |                                                                                                    |                                           |
| P.75 | 3 図形の結合                            | 《書式》タフを選択します。                                                                                                    | 《図形の書式》タフを選択します。<br>                      |
|      |                                    |                                                                                                    |                                           |
| P./6 | Let's Inv Answer (1)               | 《書式》ダフを選択                                                                                                    | 《図形の書式》タフを選択                              |
| D 70 |                                    |                                                                                                    |                                           |
| P./6 | Let s Try Answer ②                 | 《青式》ダノを迭択                                                                                                    | 《図形の書式》タフを選択                              |
| D 70 |                                    |                                                                                                    |                                           |
| P./0 | Let s Try Answer ③                 | 《青丸》ダノを进択                                                                                                    | 《凶形の書式》ダノを进択                              |
| D 70 | 採TF ②                              |                                                                                                    |                                           |
| F.70 |                                    | スケホシに、油画シールの、音式、シング、衣木                                                                                                    |                                           |
| DS2  | axi/JU/tx/HV/Λ                     | C1007。     (21007)     (21007)     (21007)     (21007)     (21007)     (21007)     (21007)     (21007)     (21007)     (21007)     (21007)     (21007)     (21007)     (21007)     (21007)     (21007)     (21007)     (21007)     (21007)     (21007)     (21007)     (21007)     (21007)     (21007)     (21007)     (21007)     (21007)     (21007)     (21007)     (21007)     (21007)     (21007)     (21007)     (21007)     (21007)     (21007)     (21007)     (2107)     (2107)     (2107)     (2107)     (2107)     (2107)     (2107)     (2107)     (2107)     (2107)     (2107)     (2107)     (2107)     (2107)     (2107)     (2107)     (2107)     (2107)     (2107)     (2107)     (2107)     (2107)     (2107)     (2107)     (2107)     (2107)     (2107)     (2107)     (2107)     (2107)     (2107)     (2107)     (2107)     (2107)     (2107)     (2107)     (2107)     (2107)     (2107)     (2107)     (2107)     (2107)     (2107)     (2107)     (2107)     (2107)     (2107)     (2107)     (2107)     (2107)     (2107)     (2107)     (2107)     (2107)     (2107)     (2107)     (2107)     (2107)     (2107)     (2107)     (2107)     (2107)     (2107)     (2107)     (2107)     (2107)     (2107)     (2107)     (2107)     (2107)     (2107)     (2107)     (2107)     (2107)     (2107)     (2107)     (2107)     (2107)     (2107)     (2107)     (2107)     (2107)     (2107)     (2107)     (2107)     (2107)     (2107)     (2107)     (2107)     (2107)     (2107)     (2107)     (2107)     (2107)     (2107)     (2107)     (2107)     (2107)     (2107)     (2107)     (2107)     (2107)     (2107)     (2107)     (2107)     (2107)     (2107)     (2107)     (2107)     (2107)     (2107)     (2107)     (2107)     (2107)     (2107)     (2107)     (2107)     (2107)     (2107)     (2107)     (2107)     (2107)     (2107)     (2107)     (2107)     (2107)     (2107)     (2107)     (2107)     (2107)     (2107)     (2107)     (2107)     (2107)     (2107)     (2107)     (2107)     (2107)     (2107)     (2107)     (2107)     (2107)     (2107)     (2107) | 《図形の書書》々づた躍却                              |
| 1.00 | 上にす Try Allower<br>操作 ⑦            |                                                                                                    | ◎ ビリンク 目 → // アノ で 左三八                    |
| P 95 |                                    | ↓                                                                                                    | (表示されません。)                                |
| 1.00 |                                    | ドデオが保存されている場所を選択します                                                                                                    |                                           |
|      |                                    | (3) (ファイルから)の(参昭)をクリックにます                                                                                                    | (3)削除                                     |
| P.95 | 2 ビデオの挿入                           | ※リボンに《ビデオツール》の《書寺》タブと《五                                                                                                    | ○ ジョン・・・・・・・・・・・・・・・・・・・・・・・・・・・・・・・・・・・・ |
|      |                                    | 生)タブが表示されます。                                                                                                    |                                           |
| L    |                                    |                                                                                                    |                                           |

# 了FOM出版

| 頁     | 対象箇所                 | Office 2019(テキスト記載)      | Microsoft 365                  |
|-------|----------------------|--------------------------|--------------------------------|
| P.96  | POINT ビデオの挿入         |                          | (表示されません。)                     |
| P.97  | STEP UP その他の方法(ビデオの再 | ◆ビデオを選択→《書式》タブ→《プレビュー》グ  | ◆ビデオを選択→《ビデオ形式》タブ→《プレ          |
|       | 生)                   | ループの《メディアのプレビュー》         | ビュー》グループの《メディアのプレビュー》          |
| P.100 | 1 明るさとコントラストの調整      | 《書式》タブを選択します。            | 《ビデオ形式》タブを選択します。               |
|       | 操作 ②                 |                          |                                |
| P.100 | STEP UP ビデオの色の変更     | ◆ビデオを選択→《書式》タブ→・・・       | ◆ビデオを選択→《ビデオ形式》タブ→・・・          |
| P.101 | 2 ビデオスタイルの適用         | 《書式》タブを選択します。            | 《ビデオ形式》タブを選択します。               |
|       | 操作 ②                 |                          |                                |
| P.101 | POINT ビデオのデザインのリセット  | ◆ビデオを選択→《書式》タブ→・・・       | ◆ビデオを選択→《ビデオ形式》タブ→・・・          |
|       |                      |                          |                                |
| P.102 | 3 キャプションの挿入          | 「字幕」をクリックします。            | 「字幕」をクリックして、「字幕」の前にチェック        |
|       | 操作 ⑫                 |                          | マークを付けます。                      |
| P.103 | 3 キャプションの挿入          | ビデオが字幕付きで再生されます。         | (追加)                           |
|       | 操作 ⑬の下の段落            |                          | ※お使いの環境によっては、字幕が表示され           |
|       |                      |                          | ない場合があります。表示されない場合は、           |
|       |                      |                          | キャプションファイル「字幕vtt」をメモ帳で開き、      |
|       |                      |                          | 「>」の前後に半角スペースを入力して上書           |
|       |                      |                          | き保存したファイルを挿入してください。            |
| P.106 | STEP UP ビデオの表紙画像     | ◆表紙画像に設定したい位置までビデオを再     | ◆表紙画像に設定したい位置までビデオを再           |
|       |                      | 生→《書式》タブ→・・・             | 生→《ビデオ形式》タブ→・・・                |
| P.110 | 2 オーディオの挿入           | ※リボンに《オーディオツール》の《書式》タブと  | ※リボンに《オーディオ形式》タブと《再生》タブ        |
|       | 操作 ⑪の下の段落の※          | 《再生》タブが表示されます。           | が表示されます。                       |
| P.114 | 5 スライドショーでのオーディオの再生  | ④《オーディオのオプション》グループの《開始》  | (追加)                           |
|       | のタイミング               | の《▼》をクリックし、一覧から《自動》を選択しま | ※《オーディオのオプション》グループが《オー         |
|       | 操作④                  | す。                       | ディオのオプション》で表示されている場合は、         |
|       |                      |                          | 《オーディオのオプション》をクリックすると、         |
|       |                      |                          | 《オーディオのオプション》グループのボタンが         |
|       |                      |                          | 表示されます。                        |
|       |                      |                          | (以降の《再生》タブ→《オーディオのオプショ         |
|       |                      |                          | ン》グループも同様になります。)               |
| P.117 | 2 画面切り替えの設定          | ③《タイミング》グループの《自動的に切り替え》  | ③《タイミング》グループの《自動》を図にし、         |
|       | 操作 ③                 | を図にし、「00:15.00」に設定します。   | 「00:15.00」に設定します。              |
| P.131 | 3 図形の削除              | サムネイルの一覧から《シャボンノート:スライ   | サムネイルの一覧から《シャボンスライドマス          |
|       | 操作①                  | ド1-12で使用される》を選択します。      | ター:スライド 1-12 で使用される》を選択しま      |
|       |                      |                          |                                |
| P.133 | 4 タイトルの書式設定          | 《書式》タフを選択します。            | 《凶形の書式》タフを選択します。<br>           |
|       |                      |                          |                                |
| P.136 | 6 リートアートの作成          | サムネイルの一覧から《シャボンノート:スライ   | サムネイルの一覧から《シャボンスライドマス          |
|       |                      | トロー12で使用される》を選択します。      | ター: スフイト 1-12 で使用される》を選択しま     |
| D 100 | 2 両先の任1              |                          |                                |
| P.138 | / 凹豚の挿入              | 《凹1家》クルーノの《凶》をクリックします。   | 《 画像》クルーノの《 画像を挿入します》→《この      |
| D140  |                      |                          | テハ1人/をソリツクしま9。                 |
| P.143 | 2 ジ1トルの青式設定          | 《青丸》ダノを迭抓しまり。            | 《凶形の青丸》ダノを迭状します。<br>           |
| D 150 |                      |                          |                                |
| P.150 | 」 ふ ヘツダ ーとノツダーの編集    | サムイイルの一覧から《ンヤホンノート:スフイ   | サムイイルの一覧から《ンヤホンスフイトマス          |
|       | TATE 3               | ▶ 1 = 12 ビ沢田される》を迭抓します。  | ジー: ヘフ1 ト 1 - 12 ご 使用される》を選択しま |
|       |                      |                          | 9 0                            |

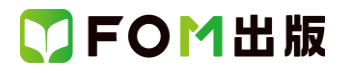

| 頁     | 対象箇所                   | Office 2019(テキスト記載)       | Microsoft 365                             |
|-------|------------------------|---------------------------|-------------------------------------------|
| P.152 | 1 オブジェクトの動作設定          | ④《リンク》グループの《動作》をクリックします。  | (追加)                                      |
|       |                        |                           | ※《リンク》グループが《リンク》で表示されてい                   |
|       |                        |                           | る場合は、《リンク》をクリックすると、《リンク》グ                 |
|       |                        |                           | ループのボタンが表示されます。                           |
|       |                        |                           | (以降の《挿入》タブ→《リンク》グループも同様                   |
|       |                        |                           | になります。)                                   |
| P.153 | STEP UP その他の方法(オブジェクトの | ◆《挿入》タブ→《リンク》グループの《ハイパー   | ◆《挿入》タブ→《リンク》グループの《リンク》→                  |
|       | 動作設定)                  | リンクの追加》→《このドキュメント内》→・・・   | 《このドキュメント内》→・・・                           |
| P.171 | 3 アウトラインからスライド         | 《挿入》をクリックします。             | (追加)                                      |
|       | 操作⑦                    |                           | ※お使いの環境によっては、Word 文書が挿入                   |
|       |                        |                           | できない場合があります。挿入できない場合                      |
|       |                        |                           | は、Word 文書をリッチテキスト形式のファイル                  |
|       |                        |                           | に変換してから挿入してください。                          |
| P.178 | 4 Excel グラフのリンク        | ※リボンに《グラフツール》の《デザイン》タブと   | ※リボンに《グラフのデザイン》タブと《書式》タ                   |
|       | 操作 ⑩の下の段落の※            | 《書式》タブが表示されます。            | ブが表示されます。                                 |
| P.181 | 5 リンクの確認               | 《グラフツール》の《デザイン》タブを選択しま    | 《グラフのデザイン》タブを選択します。                       |
|       | 操作 ③                   | す。                        |                                           |
| P.182 | POINT リンクしたグラフのデータ修正   | ◆《グラフツール》の《デザイン》タブ→・・・    | ◆《グラフのデザイン》タブ→・・・                         |
| P.182 | POINT 埋め込んだグラフのデータ修正   | ◆グラフを選択→《グラフツール》の《デザイン》   | ◆グラフを選択→《グラフのデザイン》タブ                      |
|       |                        | タブ→・・・                    | →···                                      |
| P.183 | 6 グラフの書式設定             | 《グラフツール》の《デザイン》タブを選択しま    | 《グラフのデザイン》タブを選択します。                       |
|       | 操作 ③                   | す。                        |                                           |
| P.185 | 2 図のスタイルの適用            | 《書式》タブを選択します。             | 《図の形式》タブを選択します。                           |
|       | 操作 ②                   |                           |                                           |
| P.187 | 9 Excel 表の貼り付け         | ※リボンに《表ツール》の《デザイン》タブと《レ   | ※リボンに《テーブルデザイン》タブと《レイアウ                   |
|       | 最初の段落の1つ目の※            | イアウト》タブが表示されます。           | ト》タブが表示されます。                              |
| P.188 | 1 表全体の書式設定             | 《表ツール》の《デザイン》タブを選択します。    | 《テーブルデザイン》タブを選択します。                       |
|       | 操作 (5)                 |                           |                                           |
| P.189 | 2表の1行目の書式設定            | 《表ツール》の《デザイン》タフを選択します。    | 《テーフルデザイン》タフを選択します。                       |
|       | 操作 (2)                 |                           |                                           |
| P.192 | POINT 元の書式を保持したスライドの   | ・・・・《スライドの冉利用》作業ウィンドウの《元の | お便いの環境によっては、《スライドの再利用》                    |
|       | 冉利用                    | 書式を保持する》をオンにします。          | 作業ウィンドウの《元の書式を保持する》が《元                    |
|       |                        |                           | の書式を使用する》と表示される場合かありま                     |
|       |                        |                           | す。作業ウィンドウ上部に表示されます。                       |
| P.197 | 2 スクリーンショットの挿入         | 《書式》タフを選択します。             | 《凶の形式》タフを選択します。                           |
|       |                        |                           | /\#L_\                                    |
| P.202 |                        | 《編集》クルーフの《検索》をクリックします。    |                                           |
|       | 操作 ③                   |                           | ※《編集》グルーフか《編集》で表示されている                    |
|       |                        |                           | 場合は、《編集》をクリックすると、《編集》クルー<br>プロボタン バキニュレキュ |
|       |                        |                           |                                           |
|       |                        |                           | (以降の《ホーム》ダノ→《編集》グルーノも同様                   |
| D.007 |                        |                           |                                           |
| P.207 | SIEP UP ての他の方法(コメントの催  | ▼<フ1トを選択→ 人丁一ダ人ハーの《コメント》  |                                           |
|       | 青だい                    | をソリック                     | ※わせいの境境によつして、人ナーダ人ハーの                     |
|       |                        |                           | ミュノント》が衣示されない场合かめります。そ                    |
|       |                        |                           | の場合、リハンロ側の《コメント》をクリックしてく                  |
|       |                        |                           | 7ころい。                                     |

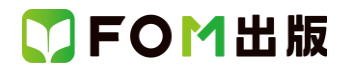

| 頁      | 対象箇所                  | Office 2019(テキスト記載)                            | Microsoft 365                     |
|--------|-----------------------|------------------------------------------------|-----------------------------------|
| P.207  | POINT メッセージの表示        | コメントが挿入されているプレゼンテーションを                         | (追加)                              |
|        |                       | 開くと、「このプレゼンテーションには新しいコメ                        | ※お使いの環境によっては、メッセージが表示             |
|        |                       | ントがあります。」というメッセージが表示され、                        | されない場合があります。                      |
|        |                       | コメントが挿入されていることを知らせてくれま                         |                                   |
|        |                       | す。                                             |                                   |
| P.209  | 4 コメントの挿入とユーザー設定      | 左側の一覧から《基本設定》を選択します。                           | 左側の一覧から《全般》を選択します。                |
|        |                       |                                                |                                   |
| P.242  | 1 アクセシヒリティチェックの実行     | 《アクセシヒリティチェック》作業ウィンドウが表                        | 《アクセシヒリティ》作業ウィンドウが表示され、           |
|        | 操作 (2)の下の段落、操作画面の画面記  | 「示され、《検査結果》か表示されます。                            | 《検査結果》か表示されます。                    |
|        | 明                     | //フクムンビリニノチーック//ケ米内 へいう                        |                                   |
| D 0 40 |                       | 《アクセシヒリティチェック》作来・ワイント・フ                        | 《アクセンヒリティ》作来・フィント・フ               |
| P.242  |                       | 《快貨和未》の《エフー》の一見から 凶 3 (スフイ<br>いの) た 第四日 キナ     |                                   |
|        |                       | トン」を迭代します。                                     | トルめりません(1) //→ 図3(スライト2)」を選択      |
| D 2/13 | 1 アクセンビリティチェックの実行     | 《 絵本 純 里 》 の 《 墜 牛 》 の 一 覧 か に 「 フ ラ イ ド 1 」 た | しより。                              |
| 1.240  |                       | 選択します。<br>「注意には未必のの言語」の「見から」スクトローリと            | 「「な確認」→「スライド1」を選択します。             |
|        |                       |                                                | ※お使いの環境によっては「スライド 1」が表            |
|        |                       |                                                | 示されない場合があります。表示されていない             |
|        |                       |                                                | 場合は、《読み上げ順序確認》に表示されてい             |
|        |                       |                                                | るスライドを選択してください。                   |
| P.243  | 2 代替テキストの設定           | ※お使いの環境によっては、《アクセシビリティ                         | ※お使いの環境によっては、《アクセシビリ              |
|        | 操作 ③の下の段落の※           | チェック》作業ウィンドウと《代替テキスト》作業                        | ティ》作業ウィンドウと《代替テキスト》作業ウィン          |
|        |                       | ウィンドウの表示位置が逆になる場合がありま                          | ドウが重なって表示される場合があります。              |
|        |                       | す。                                             |                                   |
| P.244  | 2 代替テキストの設定           | 《アクセシビリティチェック》作業ウィンドウの《検                       | 《アクセシビリティ》作業ウィンドウの《検査結果》          |
|        | 操作 ⑤の下の段落             | 査結果》の一覧から《エラー》がなくなります。                         | の一覧から《エラー》がなくなります。                |
| P.244  | STEP UP その他の方法(代替テキスト | ◆画像を選択→《書式》タブ→・・・                              | ◆画像を選択→《図の形式》タブ→・・・               |
|        | の設定)                  |                                                |                                   |
| P.245  | 3 読み取り順の確認            | ・・・そのため、《アクセシビリティチェック》作業                       | ・・・そのため、《アクセシビリティ》作業ウィンド          |
|        |                       | ウィンドウには、・・・                                    | ウには、・・・                           |
| P245   | 3 読み取り順の確認            | 1 ①《検査結果》の《警告》の一覧から「スライド                       |                                   |
|        | 操作①                   | 1」を選択します                                       | ※お使いの環境によっては、「スライド 1」が表           |
|        |                       |                                                | 示されない場合があります。表示されていない             |
|        |                       |                                                | 場合は、《読み上け順序確認》に表示されてい             |
| DOAE   |                       |                                                | る人フィトを選択してくたさい。                   |
| P.245  |                       | 《選択》作来リイントリか衣示されより。<br>※お使いの理論によっては、マクセンビリニン   | 《読み上げ順序》作来リイントリが表示されま<br>す        |
|        | 除旧しの下の技術、保旧也と次        | ※お使いの環境によりては、() クビンビリノイ                        | タ。<br> <br>  ※お庙いの環境にょってけ 《マクセンビリ |
|        |                       | の表示位置が逆になる場合があります                              | ティ》作業ウィンドウと《読み上げ順字》作業ウィ           |
|        |                       |                                                | ンドウが重なって表示される場合があります。             |
| P.245  | 3 読み取り順の確認            | ※表示されているオブジェクトの一覧の下から                          | ※表示されているオブジェクトの一覧の上から             |
|        | 操作 ④の※                | 順番に読み上げられます。                                   | 順番に読み上げられます。                      |
|        | -                     | ※《選択》作業ウィンドウと《アクセシビリティ                         | ※《読み上げ順序》作業ウィンドウと《アクセシビ           |
|        |                       | チェック》作業ウィンドウを閉じておきましょう。                        | リティ》作業ウィンドウを閉じておきましょう。            |
| P.247  | 2 パスワードを設定したプレゼンテー    | 《他のプレゼンテーションを開く》をクリックしま                        | 《開く》をクリックします。                     |
|        | ションを開く                | す。                                             |                                   |
|        | 操作②                   |                                                |                                   |
| P.249  | 2 最終版として保存            | タイトルバーに《[読み取り専用]》と表示さ                          | タイトルバーに《読み取り専用》と表示さ               |
|        | 操作⑦                   | n                                              | n                                 |

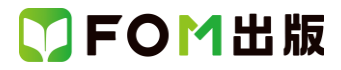

| 頁     | 対象箇所                  | Office 2019(テキスト記載)        | Microsoft 365                              |
|-------|-----------------------|----------------------------|--------------------------------------------|
| P.253 | STEP UP 既存のテンプレートの利用  | ◆PowerPoint を起動→《お勧めのテンプレー | ◆PowerPoint を起動→《新規》→一覧から選択                |
|       |                       | ト》→一覧から選択→《作成》             | →《作成》                                      |
| P.265 | 総合問題1 ①               | 《表ツール》の《レイアウト》タブを使います。     | 《レイアウト》タブを使います。                            |
|       | Hint                  |                            |                                            |
| P.268 | 総合問題2 🔞               | ・・・《書式》タブ→《ワードアートのスタイル》グ   | ・・・《図形の書式》タブ→《ワードアートのスタイ                   |
|       | Hint                  | ループを使います。                  | ル》グループを使います。                               |
| P.280 | 2 サマリーズームの作成          | ※リボンに《ズームツール》の《書式》タブが表     | ※リボンに《ズーム》タブが表示されます。                       |
|       | 操作⑥の下の段落の※            | 示されます。                     |                                            |
| P.282 | POINT 《ズームツール》の《書式》タブ | ・・・リボンに《ズームツール》の《書式》タブが表   | <ul><li>・・・リボンに《ズーム》タブが表示されます。リボ</li></ul> |
|       |                       | 示されます。リボンの《ズームツール》の《書      | ンの《ズーム》タブが選択されているときだ                       |
|       |                       | 式》タブが選択されているときだけ、・・・       | け、・・・                                      |

### 別冊:練習問題·総合問題 解答

| 頁   | 対象箇所        | Office 2019(テキスト記載) | Microsoft 365           |
|-----|-------------|---------------------|-------------------------|
| P.1 | 第1章 練習問題 ①  | 《画像》グループの《図》をクリック   | 《画像》グループの《画像を挿入します》→《この |
|     | 操作③         |                     | デバイス》をクリック              |
| P.1 | 第1章 練習問題 ①  | 《書式》タブを選択           | 《図の形式》タブを選択             |
|     | 操作 ⑧        |                     |                         |
| P.1 | 第1章 練習問題 ②  | 《書式》タブを選択           | 《図の形式》タブを選択             |
|     | 操作③         |                     |                         |
| P.1 | 第1章 練習問題 ③  | 《書式》タブを選択           | 《図の形式》タブを選択             |
|     | 操作③         |                     |                         |
| P.1 | 第1章 練習問題 ④  | 《書式》タブを選択           | 《図の形式》タブを選択             |
|     | 操作③         |                     |                         |
| P.1 | 第1章 練習問題 ⑤  | 《画像》グループの《図》をクリック   | 《画像》グループの《画像を挿入します》→《この |
|     | 操作③         |                     | デバイス》をクリック              |
| P.1 | 第1章 練習問題 ⑤  | 《書式》タブを選択           | 《図の形式》タブを選択             |
|     | 操作 ⑧        |                     |                         |
| P.2 | 第1章 練習問題 ⑥  | 《画像》グループの《図》をクリック   | 《画像》グループの《画像を挿入します》→《この |
|     | 操作③         |                     | デバイス》をクリック              |
| P.2 | 第1章 練習問題 ⑥  | 《書式》タブを選択           | 《図の形式》タブを選択             |
|     | 操作 ⑧、15     |                     |                         |
| P.2 | 第1章 練習問題 ⑦  | 《書式》タブを選択           | 《図の形式》タブを選択             |
|     | 操作④         |                     |                         |
| P.2 | 第1章 練習問題 ⑧  | 《書式》タブを選択           | 《図の形式》タブを選択             |
|     | 操作③         |                     |                         |
| P.2 | 第1章 練習問題 ⑨  | 《図ツール》の《書式》タブを選択    | 《図の形式》タブを選択             |
|     | 操作④         |                     |                         |
| P.3 | 第2章 練習問題 ⑦  | 《書式》タブを選択           | 《図形の書式》タブを選択            |
|     | 操作 🚯        |                     |                         |
| P.4 | 第2章 練習問題 ⑧  | 《書式》タブを選択           | 《図形の書式》タブを選択            |
|     | 操作③         |                     |                         |
| P.4 | 第2章 練習問題 ⑨  | 《画像》グループの《図》をクリック   | 《画像》グループの《画像を挿入します》→《この |
|     | 操作②         |                     | デバイス》をクリック              |
| P.5 | 第2章 練習問題 16 | 《書式》タブを選択           | 《図形の書式》タブを選択            |
|     | 操作④         |                     |                         |
| P.5 | 第2章 練習問題 ①  | 《書式》タブを選択           | 《図形の書式》タブを選択            |
|     | 操作 ⑪、②、30   |                     |                         |

# 了FOM出版

| 頁        | 対象箇所               | Office 2019(テキスト記載)      | Microsoft 365                    |
|----------|--------------------|--------------------------|----------------------------------|
| P.5      | 第2章 練習問題 18        | 《書式》タブを選択                | 《図形の書式》タブを選択                     |
|          | 操作③                |                          |                                  |
| P.6      | 第3章 練習問題 ①         | 《参照》をクリック                | 削除                               |
|          | 操作 ③               |                          |                                  |
| P.6      | 第3章 練習問題 ③         | 《書式》タブを選択<br>            | 《ビデオ形式》タブを選択                     |
|          | 操作③                |                          |                                  |
| P.6      | 弗3 早 練省問題 (4)      | 《青式》ダノを迭折                | 《ビナオ形式》タノを選択                     |
| <u>م</u> | 操作 3<br>第4音 结羽眼睛 ① | サノウノルの一覧から//ウィフプノート・フラノい | サノウノルの一覧かに // ウィフプフラノビフフ         |
| F.0      |                    | 1-8 で使田される》(上から1 番日)を選択  | ター・スライド 1-8 で使用される》(トから1番        |
|          |                    |                          |                                  |
| P.8      |                    | サムネイルの一覧から《ウィスプノート:スライド  | サムネイルの一覧から《ウィスプスライドマス            |
|          | 操作 ①               | 1-8 で使用される》(上から1番目)を選択   | ター:スライド 1-8 で使用される》(上から 1 番      |
|          |                    |                          | 目)を選択                            |
| P.8      | 第4章 練習問題 ⑤         | サムネイルの一覧から《ウィスプノート:スライド  | サムネイルの一覧から《ウィスプスライドマス            |
|          | 操作①                | 1-8 で使用される》(上から1 番目)を選択  | ター:スライド 1-8 で使用される》(上から1番        |
|          |                    |                          | 目)を選択                            |
| P.8      | 第4章 練習問題 ⑥         | サムネイルの一覧から《ウィスプノート:スライド  | サムネイルの一覧から《ウィスプスライドマス            |
|          | 操作①                | 1-8 で使用される》(上から1番目)を選択   | ター:スライド 1-8 で使用される》(上から1番        |
|          |                    |                          | 目)を選択                            |
| P.8      | 第4章 練習問題 ⑥         | 《画像》グルーブの《図》をクリック        | 《画像》グループの《画像を挿入します》→《この          |
|          |                    |                          | デバイス》をクリック                       |
| P.9      | 第4 草 練習問題 110      | サムネイルの一覧から《ワイスフノート:スフイト  | サムネイルの一覧から《ワイスフスライトマス            |
|          |                    | -8 に使用される/(エから 番日)を選択    | ター:スフィト 1-8 で使用される》(エルら 1 番目)を選択 |
| Þ٩       | 第4音 練習問題 ⑪         | 《圭士》々づを選択                |                                  |
| 1.0      |                    |                          |                                  |
| P.9      | 第4章 練習問題 ⑭         | サムネイルの一覧から《ウィスプノート:スライド  | サムネイルの一覧から《ウィスプスライドマス            |
|          | 操作 ③               | 1-8 で使用される》(上から1番目)を選択   | ター:スライド 1-8 で使用される》(上から 1 番      |
|          |                    |                          | 目)を選択                            |
| P.9      | 第4章 練習問題 ①         | サムネイルの一覧から《ウィスプノート:スライド  | サムネイルの一覧から《ウィスプスライドマス            |
|          | 操作①                | 1-8 で使用される》(上から1番目)を選択   | ター:スライド 1-8 で使用される》(上から1番        |
|          |                    |                          | 目)を選択                            |
| P.10     | 第5章 練習問題 ①         | 《挿入》をクリック                | (追加)                             |
|          | 操作 ⑦               |                          | ※お使いの環境によっては、Word 文書が挿入          |
|          |                    |                          | できない場合があります。挿入できない場合             |
|          |                    |                          | は、Word 又書をリッナナキスト形式のファイル         |
| D11      | 第5音 練習問題 ④         | 《グラフンノール》の《デザイン》タブを選択    | に変換してから挿入していたでい。                 |
| F.11     |                    |                          |                                  |
| P.11     | 第5章 練習問題 ⑤         |                          |                                  |
|          | 操作 ⑪               |                          |                                  |
| P.11     | 第5章 練習問題 ⑥         | 《表ツール》の《デザイン》タブを選択       | 《テーブルデザイン》タブを選択                  |
|          | 操作 ⑮               |                          |                                  |
| P.13     | 第6章 練習問題 ⑨         | 《図3に対するすべての変更》をオフにする     | ※お使いの環境によっては、《All changes to 図   |
|          | 操作 ③               |                          | 3》と表示される場合があります。                 |
| P.13     | 第6章 練習問題 ⑪         | 《折り紙を削除しました(佐藤)》をオンにする   | ※お使いの環境によっては、《Deleted 折り紙        |
|          | 操作③                |                          | (佐藤)》と表示される場合があります。              |

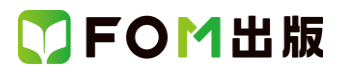

| 頁    | 対象箇所       | Office 2019(テキスト記載)         | Microsoft 365                                                 |
|------|------------|-----------------------------|---------------------------------------------------------------|
| P.14 | 第7章 練習問題 ⑦ | 《アクセシビリティチェック》作業ウィンドウの《検    | 《アクセシビリティ》作業ウィンドウの《検査結果》                                      |
|      | 操作①        | 査結果》の《エラー》の一覧から「図 3(スライド    | の《エラー》の一覧から《代替テキストがありま                                        |
|      |            | 2)」を選択します。                  | せん(2)》→「図3(スライド2)」を選択します。                                     |
| P.14 | 第7章 練習問題 ⑦ | 「フィルタリングの設定状況のグラフ」と入力       | (追加)                                                          |
|      | 操作⑤        |                             | ※《代替テキスト》作業ウィンドウの《アクセシビ                                       |
|      |            |                             | リティ》をクリックします。                                                 |
| P.14 | 第7章 練習問題 ⑧ | 《アクセシビリティチェック》作業ウィンドウの《検    | (追加)                                                          |
|      | 操作①        | 査結果》の《エラー》の一覧から「図 3(スライド    | ※《アクセシビリティ》作業ウィンドウの《代替テ                                       |
|      |            | 16)」を選択                     | キスト》をクリックします。                                                 |
| P.14 | 第7章 練習問題 ⑨ | 《アクセシビリティチェック》作業ウィンドウの《検    | 《アクセシビリティ》作業ウィンドウの《検査結果》                                      |
|      | 操作①        | 査結果》の《エラー》の一覧から「表 2(スライド    | の《エラー》の一覧から《表にタイトル行があり                                        |
|      |            | 11)」を選択                     | ません(1)》→「表2(スライト11)」を選択                                       |
|      |            |                             | ※お使いの境項によっては、「表 2(スフイト                                        |
|      |            |                             | [1]」か表示されません。「表 2(スフイト 1)」か<br>= ==+ねない根へは「「ま a(スニノ)、 (4)」ない。 |
|      |            |                             | 衣小されんい場合は   衣 2(ヘフイト 14)]を迭                                   |
| D14  | 第7音 練習問題 @ |                             | がしてくたさい。<br>※//テーブルデザイン//タブ→・・・                               |
| F.14 |            | ※(双クール)(の)() り)(2)() / **** | ※《アクセンビリティ》作業ウィンドウを問じてお                                       |
|      |            |                             |                                                               |
| P15  | 総合問題1①     | (面像)がループの(図)をクリック           | 《画像》グループの《画像を挿入します》→《この                                       |
| 1.10 | 操作 ③       |                             | デバイス》をクリック                                                    |
| P.15 | 総合問題1①     |                             | 《図の形式》タブを選択                                                   |
|      | 操作 ⑨       |                             |                                                               |
| P.15 | 総合問題1 ②    | 《書式》タブを選択                   | 《図形の書式》タブを選択                                                  |
|      | 操作 ⑧       |                             |                                                               |
| P.15 | 総合問題1 ③    | 《書式》タブを選択                   | 《図形の書式》タブを選択                                                  |
|      | 操作 ③       |                             |                                                               |
| P.15 | 総合問題1 5    | 《書式》タブを選択                   | 《図形の書式》タブを選択                                                  |
|      | 操作③        |                             |                                                               |
| P.16 | 総合問題1 ⑥    | 《書式》タブを選択                   | 《図形の書式》タブを選択                                                  |
|      | 操作 ③       |                             |                                                               |
| P.16 | 総合問題1(7)   | 《書式》タフを選択<br>               | 《図形の書式》タフを選択                                                  |
|      |            |                             |                                                               |
| P.16 |            | 《表ツール》の《テサイン》ダフを選択          | 《テーフルテサイン》ダフを選択                                               |
| D16  |            | / キッハー リック / デモ ク ックゴナ 密口   | //ニー ブリ ゴゼ ハ ふんづた 祝石                                          |
| P.10 |            | 《表ノール》の《ナリイン》ダノを選択<br>      | 《テーノルテリイン》ダノを選択                                               |
| D17  |            | 《書書》々づた選択                   | 《図形の書書》々づを選択                                                  |
| F.17 |            |                             |                                                               |
| P18  | 総合問題2 ⑥    |                             | 《図形の書式》タブを選択                                                  |
|      | 操作 ②       |                             |                                                               |
| P.19 | 総合問題2 ⑩    | 《画像》グループの《図》をクリック           | 《画像》グループの《画像を挿入します》→《この                                       |
|      | 操作 ②       |                             | デバイス》をクリック                                                    |
| P.19 | 総合問題2 10   | 《書式》タブを選択                   | 《図の形式》タブを選択                                                   |
|      | 操作⑦        |                             |                                                               |
| P.19 | 総合問題2 ①    | 《書式》タブを選択                   | 《図形の書式》タブを選択                                                  |
|      | 操作 ⑤       |                             |                                                               |
| P.19 | 総合問題2 ①    | 《書式》タブを選択                   | 《図形の書式》タブを選択                                                  |
|      | 操作④        |                             |                                                               |

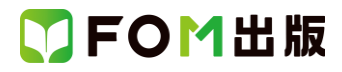

| 頁       | 対象箇所               | Office 2019(テキスト記載)          | Microsoft 365                                                                     |
|---------|--------------------|------------------------------|-----------------------------------------------------------------------------------|
| P.19    | 総合問題2 ①            | 《書式》タブを選択                    | 《図形の書式》タブを選択                                                                      |
|         | 操作③                |                              |                                                                                   |
| P.20    | 総合問題2 16           | 《書式》タブを選択                    | 《図形の書式》タブを選択                                                                      |
|         | 操作 ③               |                              |                                                                                   |
| P.20    |                    | 《書式》タフを <u>選</u> 択<br>       | 《図形の書式》タフを選択                                                                      |
| D 20    |                    |                              |                                                                                   |
| P.20    |                    | 《画家》クルークの《図》をクリック            | 《画家パクルークの《画家を挿入しまり》→《この<br>デバイス》をクロック                                             |
| P 20    | 除FF 2/ 総合問題 2 例    | 《書書》々づた選択                    | / 「「「、「、、、、、、、、、、、、、、、、、、、、、、、、、、、、、、、、                                           |
| 1.20    | 操作 (7), (12), (18) |                              |                                                                                   |
| P.20    | 総合問題 2 ②           |                              |                                                                                   |
|         | 操作 ⑥               |                              |                                                                                   |
| P.21    | 総合問題3 ③            | サムネイルの一覧から《基礎ノート:スライド 1-     | サムネイルの一覧から《基礎スライドマスター:                                                            |
|         | 操作 ①               | 6 で使用される》(上から1番目)を選択         | スライド 1-6 で使用される》(上から1番目)を選                                                        |
|         |                    |                              | 択                                                                                 |
| P.21    | 総合問題3④             | サムネイルの一覧から《基礎ノート:スライド 1-     | サムネイルの一覧から《基礎スライドマスター:                                                            |
|         | 操作①                | 6 で使用される》(上から1番目)を選択         | スライド 1-6 で使用される》(上から1番目)を選                                                        |
|         |                    |                              | 択                                                                                 |
| P.21    | 総合問題3 ⑤            | サムネイルの一覧から《基礎ノート:スライド 1-     | サムネイルの一覧から《基礎スライドマスター:                                                            |
|         | 操作①                | 6で使用される》(上から1番目)を選択          | スライド 1-6 で使用される》(上から1番目)を選                                                        |
|         |                    |                              |                                                                                   |
| P.21    |                    | 《青式》タフを選択                    | 《図形の書式》タフを選択                                                                      |
| D 00    |                    | // <del></del>               | ∥ 図 エン の 書 +ギ\ ゟ ヺ た `翌 12                                                        |
| P.22    |                    | 《音丸》ダンを選択                    | 《図形の音式//ダンを送訳                                                                     |
| P23     |                    | 《挿入》をクリック                    | (追加)                                                                              |
| 1.20    | 操作 ⑥               |                              | ×お使いの環境によっては、Word 文書が挿入                                                           |
|         |                    |                              | できない場合があります。挿入できない場合                                                              |
|         |                    |                              | は、Word 文書をリッチテキスト形式のファイル                                                          |
|         |                    |                              | に変換してから挿入してください。                                                                  |
| P.23    | 総合問題4 ⑤            | サムネイルの一覧から《View ノート:スライド 1-  | サムネイルの一覧から《View スライドマスター:                                                         |
|         | 操作①                | 8 で使用される》(上から1番目)を選択         | スライド 1-8 で使用される》(上から1番目)を選                                                        |
|         |                    |                              | 択                                                                                 |
| P.23    | 総合問題4 ⑥            | サムネイルの一覧から《View ノート:スライド 1-  | サムネイルの一覧から《View スライドマスター:                                                         |
|         | 操作①                | 8で使用される》(上から1番目)を選択          | スライド 1-8 で使用される》(上から1番目)を選                                                        |
| <b></b> |                    |                              |                                                                                   |
| P.23    |                    | サムネイルの一寛から《View ノート: スフイト I- | サムネイルの一覧から《View スフイトマスター:                                                         |
|         |                    | 8 (使用される》(上から「番日)を選択         | スフ1ト  -8 (伊用される》(上から   番日)を選                                                      |
| D 23    | 総合問題 4 ⑦           | 《画俛》グループの《図》をクリック            | ☆「「「」」、「」」、「」」、「」」、「」」、「」、「」、「」、「」、「」、「」、                                         |
| F.23    |                    |                              | ☆ 二 「 「 「 」 」 」 」 」 」 」 、 ○ □ 「 承 ( □ □ ▼ ( □ □ □ ▼ ( □ □ □ ▼ ( □ □ □ ▼ ( □ □ □ □ |
| P.23    | 総合問題 4 (8)         | 《画像》グループの《図》をクリック            | 《画像》グループの《画像を挿入します》→《この                                                           |
|         | 操作 ③               |                              | 「デバイス》をクリック                                                                       |
| P.24    | 総合問題4 ⑧            | 《書式》タブを選択                    |                                                                                   |
|         | 操作 ⑧               |                              |                                                                                   |
| P.24    | 総合問題4 9            | 《書式》タブを選択                    | 《図の形式》タブを選択                                                                       |
|         | 操作②                |                              |                                                                                   |

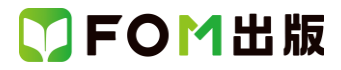

| 頁    | 対象箇所    | Office 2019(テキスト記載)    | Microsoft 365                  |
|------|---------|------------------------|--------------------------------|
| P.25 | 総合問題5 ② | 《コンテンツプレースホルダー2 に対するすべ | ※お使いの環境によっては、《All changes to コ |
|      | 操作③     | ての変更》をオンにする            | ンテンツプレースホルダー2》と表示される場合         |
|      |         |                        | があります。                         |
| P.26 | 総合問題5 ⑩ | タイトルバーに《[読み取り専用]》と表示さ  | タイトルバーに《読み取り専用》と表示さ            |
|      | 操作⑦     | n                      | n                              |

以上